Anleitung: Outlook Zertifikat einbinden

1. Antrag erstellen (nicht in dieser Anleitung)

(1. Zu dem PC gehen, an dem der Antrag erstellt wurde und der passende Schlüssel hinterlegt ist.)2. Link in der E-Mail öffnen (Benutzerzertifikat):

| ⊟ <del>চ</del> •ত ≖                                                 | Zertifikat in Outlook importieren - Word                                                                                                    |                          |               |                  |                   |                                 | Nadine Waldenberg | er 🖽 —                  | a ×         |
|---------------------------------------------------------------------|----------------------------------------------------------------------------------------------------|--------------------------|---------------|------------------|-------------------|---------------------------------|-------------------|-------------------------|-------------|
| Datei Start Einfügen                                                | Entwurf Layout Referenzen Sendungen Überprüfen Ansicht Hilfe 🖓 Was möchten Sie tun?                                                                                                    |                          |               |                  |                   |                                 |                   |                         | A Freigeben |
| K Ausschneiden<br>Einfügen<br>✓ Format übertragen<br>Zwischenablage | Calbriftees II · A' A' As · Ø E · E · 'E' · E E E / A · Ø Asbbcr Asbbcr | cDc AaBbCo<br>he Hervorh | ccDr AoBbCcDr | AaBbCcDc<br>Fett | AaBbCcDe<br>Zitat | AaBbCcDr AAB<br>Intensives Schr | NaCcDc AABBCCDt   | Suchen Suchen Screetzen | ^           |
| Lintering                                                           | 🗄 🕤 🗇 🛉 🕴 🔹 UNI-FR CA Zertifikatinformation - Nachricht (Nur-Text) 🗖 - 🗆 🗙                                                                                                    | <                        |               |                  |                   |                                 |                   |                         |             |
|                                                                     | Datei Nachricht Hilfe 🗘 Was möchten Sie tun?                                                                                                    |                          |               |                  |                   |                                 |                   |                         |             |
|                                                                     | Antionetin     Antionetin                                                                                                    | ^                        |               |                  |                   |                                 |                   |                         |             |
|                                                                     | dfnpki-mailsender-noreply@dfn-cert.de     nadine.waldenberger@jura.uni-freiburg.de; pki@rz.uni-freiburg.de +                                                                                                    | :56                      |               |                  |                   |                                 |                   |                         |             |
|                                                                     | Signiert von dfnpki-mailsender-noreply@dfn-cert.de                                                                                                    | ~                        |               |                  |                   |                                 |                   |                         |             |
|                                                                     | ceet-1029552201348126645422337.pem                                                                                                    |                          |               |                  |                   |                                 |                   |                         |             |
|                                                                     | uners norvone importenens. Aurento se userup, usos sec un zero unaste au utem<br>Rechner importenens, ven dem aus Sie den Antrag gestellt haben, weil sich dort<br>der zugehönge Schlüssel befindet.                                                                                                    | •                        |               |                  |                   |                                 |                   |                         |             |
|                                                                     | 1. Für die CA-Zertifikate wählen Sie bitte die Seite                                                                                                    |                          |               |                  |                   |                                 |                   |                         |             |
|                                                                     | https://pki.pca.dfn.de/dfn-ca-global-g2/cgi-bin/pub/pki?cmd=getStaticPage;name=index;id=2;RA_ID=4160                                                                                                    |                          |               |                  |                   |                                 |                   |                         |             |
|                                                                     | und folgen den Anweisungen. https://pki.pca.din.de/din-ca-global-g2/cgi-bin/<br>pub/pki?                                                                                                    |                          |               |                  |                   |                                 |                   |                         |             |
|                                                                     | 2. Ihr eigenes Zertifikat erhalten Sie direkt über folgenden Link: 3223378/type-cerklickey=10239522101343126644 KErken der Timen Sie und milder in folgen                                                                                                    |                          |               |                  |                   |                                 |                   |                         |             |
|                                                                     | https://pki.pca.dfn.de/dfn-ca-global-g2/cgi-bin/pub/pki?cmd=getcert&key=10239552210134381266454322337&type=CERTIFICATE&RA_ID=4160                                                                                                    |                          |               |                  |                   |                                 |                   |                         |             |
|                                                                     | Befolgen Sie bitte die in dem Dokument "Informationen für Zertifikatinhaber" aufgeführten Regelungen: https://info.pca.dfn.de/doc/info_Zertifikatinhaber.pdf                                                                                                    |                          |               |                  |                   |                                 |                   |                         |             |
|                                                                     | Mit freundlichen Grüßen                                                                                                    |                          |               |                  |                   |                                 |                   |                         |             |
|                                                                     | In CENDRICAL STUDIET                                                                                                    |                          |               |                  |                   |                                 |                   |                         |             |
|                                                                     | ni berre Nami                                                                                                    | -                        |               |                  |                   |                                 |                   |                         |             |
|                                                                     |                                                                                                    | - 1                      |               |                  |                   |                                 |                   |                         |             |
|                                                                     |                                                                                                    |                          |               |                  |                   |                                 |                   |                         |             |
|                                                                     |                                                                                                    |                          |               |                  |                   |                                 |                   |                         |             |
|                                                                     |                                                                                                    |                          |               |                  |                   |                                 |                   |                         |             |
| Seite 1 von 1 0 Wörter Deu                                          | ch (Peutschind)                                                                                                    |                          |               |                  |                   |                                 | 10                | 16                      | + 72%       |
| # 🖉 # 🤞                                                             |                                                                                                    |                          |               |                  |                   |                                 | <sup>R</sup> R    | ^ ₽ 4× 05               | .06.2019 3  |

Gespeicherte Datei importieren ("Zertifikat importieren"):

Hierbei ist zu beachten, dass der gleiche Browser + Account mit dem der Antrag erstellt wurde, genutzt werden müssen um das Zertifikat zu importieren.

| G2          | × +                                                                                                    |
|-------------|----------------------------------------------------------------------------------------------------|
| сŵ          | 🛈 🎍 https://pik/pac.dh.de/dh-a_global-g2/rgi-bin/pub/pik/indi-gententikey=10239552210134381266454322237Anppe=CERTIFICATE&RA_ID=416 🚥 🕞 🏠 🔍 Suchen 🕅                                                                                                   |
| e & Downloa | 🚽 Aktuelles sus dem Dek. 📕 WEDE I - E-Mail-Adre. 🗧 Google 🛞 Communicate Pro ma. 💷 DB Bahrs bahrs de - Ikr., 🧧 Fahrplanuskundt: Frei. 🥥 FA-Reiseuskundt - w. 🛞 Wetter aktuelt Wette. 🗠 Speisepiller 斗 Presonensuskund – Wis. 🖱 Smoori Cat- Batterfiles |
|             | Uni-FR CA CA DEFN_                                                                                                    |
|             | Aldert-Littwigs-Universität Freiburg Forschungsnetz                                                                                                    |
|             | Zerchindie CA-Zertifikate [Gesperrte Zertifikate ] Policies   Hilfe   Beenden                                                                                                    |
|             | Laden des beantraden Zertifikats                                                                                                    |
|             | Benutzen Sie den Button, um Ihr Zertifikat in Ihren Browser zu importieren.                                                                                                    |
|             | Bitte beachten Sie, dass einige Browser einen erfolgreichen Import nicht gesondert melden.                                                                                                    |
|             | Wenn Sie bei der Antragsstellung bestimmt haben, dass Ihr Zertlfikat nicht veröffentlicht werden soll, so werden Sie nach der PIN gefragt, die Sie in Ihren Zertlfikatantrag eingegeben haben.                                                        |
|             | Zertifikat importieren                                                                                                    |
|             | Impressum Datenschutz                                                                                                    |
|             |                                                                                                    |
|             |                                                                                                    |
|             |                                                                                                    |
|             |                                                                                                    |
|             |                                                                                                    |
|             |                                                                                                    |
|             |                                                                                                    |
|             |                                                                                                    |

Wenn alles gut läuft, wird ein Zertifikat heruntergeladen. Dieses speichern wir auf dem Home-Netzlaufwerk des Benutzers.

| I I 2      waldenberge   | rr.n (\\132.230.55.222\JN+Home\$\dekanat) (Z:) |                      |                       |          |                                       | - • ×                          |
|--------------------------|------------------------------------------------|----------------------|-----------------------|----------|---------------------------------------|--------------------------------|
| CD: Start Freigebe       | n Ansicht                                      |                      |                       |          |                                       |                                |
| ← → * T = > Di8          | er PC > Waldenberger.n (\(132.230.35.222\)IV   | -Homes\dekanat) (2:) |                       |          | · · · · · · · · · · · · · · · · · · · | waldenberger.n (\\132.230.35 p |
|                          | Name                                           | Änderungsdatum       | Тур                   | Größe    |                                       |                                |
| * Schnellzugntt          | Chrome                                         | 19.05.2015 18:19     | Dateiordner           |          |                                       |                                |
| Desktop 🖈                | Dekanat                                        | 23.05.2019 16:19     | Dateiordner           |          |                                       |                                |
| 👆 Downloads 🛛 🖈          | Firefox                                        | 14.12.2015 17:36     | Dateiordner           |          |                                       |                                |
| 🗄 Dokumente 🚿            | Hintergrundbilder                              | 14.02.2019 14:35     | Dateiordner           |          |                                       |                                |
| 📰 Bilder 🛛 🖈             | lava                                           | 24.02.2017 15:00     | Dateiordner           |          |                                       |                                |
| ■ dekanat (\\132.2 ≠     | Outlook                                        | 05.06.2019 11:09     | Dateiordner           |          |                                       |                                |
| -                        | Profile                                        | 24.02.2017 13:49     | Dateiordner           |          |                                       |                                |
| 💻 Dieser PC              | Schoner                                        | 25.09.2018 14:23     | Dateiordner           |          |                                       |                                |
| 3D-Objekte               | vermischt                                      | 16.08.2018 16:26     | Dateiordner           |          |                                       |                                |
| Eilder Bilder            | Regicht Reha 2019                              | 12.02.2019 13:56     | Adobe Acrobat D       | 4.819 KB |                                       |                                |
| Desktop                  | Das Glas mit Wasser                            | 16.04.2019 14:41     | Microsoft Word-D      | 250 KB   |                                       |                                |
| Delaumente               | DONNERSTAG und FREITAG                         | 14.02.2019 16:49     | Microsoft Word-D      | 15 KB    |                                       |                                |
| Dokumente                | e-mail zertifikat                              | 05.06.2019 11:48     | Sicherheitszertifikat | 2 KB     |                                       |                                |
| Downloads                | Fragmente                                      | 17.04.2019 16:22     | Microsoft Word-D      | 14 KB    |                                       |                                |
| Musik                    | R ima174                                       | 27.07.2018 16:55     | Adobe Acrobat D       | 470 KB   |                                       |                                |
| 📓 Videos                 | ima191                                         | 26 11 2018 15-14     | Adobe Acrobat D       | 455 KB   |                                       |                                |
| 🏪 Lokaler Datenträger    | Reines Tier 10.4.19                            | 10.04.2019 15:32     | Microsoft Word 9      | 90 KB    |                                       |                                |
| 👳 dekanat (\\132.230.)   | A Laborwette Dr. Siegerstetter 12-18           | 14.12.2018.14:19     | Adobe Acrobat D       | 328 KB   |                                       |                                |
| waldenberger n (\\1      | R n432 yom 15.02                               | 19.02.2019.16:42     | Adobe Acrobat D       | 41 KB    |                                       |                                |
| T                        | Rotierende Liste SoSe 19                       | 26 11 2018 16:49     | Microsoft Word-D      | 14 KR    |                                       |                                |
| 💣 Netzwerk               | To do                                          | 26 11 2018 17:05     | Microsoft Word-D      | 15 KB    |                                       |                                |
|                          | 10 00                                          | 15.02.2010 16:23     | Adobe Acrobat D       | 151 KB   |                                       |                                |
|                          | D uk a Voli i Sali S                           | 10.07.2019 17:22     | Adobe Acrobat D       | 151 KD   |                                       |                                |
|                          | Tug fährt ohne Kind los                        | 27.05.2019 15:47     | Microsoft Word-D      | 122 KB   |                                       |                                |
|                          | 2 2 ug taint onlie kind tos                    | 211032019 13/47      | microsoft word-b      | 166 100  |                                       |                                |
|                          |                                                |                      |                       |          |                                       |                                |
|                          |                                                |                      |                       |          |                                       |                                |
|                          |                                                |                      |                       |          |                                       |                                |
|                          |                                                |                      |                       |          |                                       |                                |
|                          |                                                |                      |                       |          |                                       |                                |
|                          |                                                |                      |                       |          |                                       |                                |
|                          |                                                |                      |                       |          |                                       |                                |
|                          |                                                |                      |                       |          |                                       |                                |
|                          |                                                |                      |                       |          |                                       |                                |
|                          |                                                |                      |                       |          |                                       |                                |
|                          |                                                |                      |                       |          |                                       |                                |
|                          |                                                |                      |                       |          |                                       |                                |
|                          |                                                |                      |                       |          |                                       |                                |
|                          |                                                |                      |                       |          |                                       |                                |
|                          |                                                |                      |                       |          |                                       |                                |
|                          |                                                |                      |                       |          |                                       |                                |
|                          |                                                |                      |                       |          |                                       |                                |
|                          |                                                |                      |                       |          |                                       |                                |
|                          |                                                |                      |                       |          |                                       |                                |
| 24 Elemente 1 Element au | sgewählt (1,62 KB)                             |                      |                       |          |                                       |                                |
|                          |                                                |                      |                       |          |                                       |                                |

(Wir wechseln dann wieder zu dem PC, den der Benutzer für sein Outlook verwendet.) Wir wählen das Zertifikat auf dem Home-Netzlaufwerk, Doppeklick darauf und installieren (einfach immer weiter, ggbf. Passwort eingeben):

| 🗾 Zertifikat                                                                                                | ×   |
|----------------------------------------------------------------------------------------------------|-----|
| Allgemein Details Zertifizierungspfad                                                                       |     |
| Zertifikatsinformationen                                                                                    |     |
| Dieses Zertifikat ist für folgende Zwecke beabsichtigt:                                                     |     |
| Garantiert dem Remotecomputer Ihre Identität     Schützt E-Mail-Nachrichten     1.3.6.1.4.1.22177.300.1.1.4 |     |
|                                                                                                    |     |
|                                                                                                    |     |
| Ausgestellt für: Nadine Waldenberger                                                                        | _   |
| Ausgestellt von: DFN-Verein Global Issuing CA                                                               |     |
| Gültig ab 04.06.2019 bis 03.06.2022                                                                         |     |
|                                                                                                    |     |
| Zertifikat installieren Ausstellererkläre                                                                   | Ing |
|                                                                                                    |     |
| 0                                                                                                    | K ] |

# Import in Outlook:

### Datei - Optionen - Trust Center:

|                                                                                                    | Outlook-Optionen                                                                                                    | ×      |
|----------------------------------------------------------------------------------------------------|----------------------------------------------------------------------------------------------------|--------|
| Allgemein<br>E-Mail                                                                                                    | Sorgen Sie für die Sicherheit Ihrer Dokumente und des Computers.                                                                                                    |        |
| Kalender                                                                                                    | Sicherheit & mehr                                                                                                    |        |
| Personen                                                                                                    | Besuchen Sie Office.com, um weitere Informationen zum Datenschutz und zur Sicherheit zu erhalten.                                                                                   |        |
| Aufgaben                                                                                                    | Microsoft Trustworthy Computing                                                                                                    |        |
| Suchen                                                                                                    | Microsoft Outlook-Trust Center                                                                                                    |        |
| Sprache<br>Erleichterte Bedienung<br>Erweitert<br>Menüband anpassen<br>Symbolleiste für den Schnellzugriff<br>Add-Ins<br>Trust Center | Das Trust Center enthält Einstellungen für Sicherheit und Datenschutz, um für die<br>Sicherheit des Computers zu sorgen. Es wird davon abgeraten, diese Einstellungen zu<br>ändern. | ter    |
|                                                                                                    | OK Abb                                                                                                    | rechen |

Einstellungen für das Trust Center...

# Dann auf Einstellungen (rechts):

|                                                                                                    | Trust Center                                                                                                    | ×     |
|----------------------------------------------------------------------------------------------------|----------------------------------------------------------------------------------------------------|-------|
| Vertrauenswürdige Herausgeber                                                                                                   | Verschlüsselte E-Mail-Nachrichten                                                                                                    |       |
| Datenschutzoptionen  E-Mail-Sicherheit  Anlagenbehandlung Automatischer Download Makroeinstellungen Programmgesteuerter Zugriff | Inhalt und Anlagen für ausgehende Nachrichten verschlüsseln         Ausgehenden Nachrichten digitale Signatur hinzufügen         Signierte Nachrichten als Klartext senden         S/MIME-Bestätigung anfordern, wenn mit S/MIME signiert         Standardeinstellung:         Teinstell Ups (Zertifikate) |       |
|                                                                                                    | Digitale IDs bzw. Zertifikate sind Dokumente, mit denen die Identität in elektronischen Transaktionen nachgewiesen we<br>kann.<br>Importieren/Exportieren                                                                                                    | rden  |
|                                                                                                    | Standardnachrichten im <u>N</u> ur-Text-Format lesen  Digital signierte Nachrichten im Nur-Text-Format <u>l</u> esen                                                                                                    |       |
|                                                                                                    | Skript in Ordnern                                                                                                    |       |
|                                                                                                    | ☐ Skript in freigegebenen Ordnern zulassen<br>☐ Skrip <u>t</u> in Öffentlichen Ordnern zulassen                                                                                                    |       |
|                                                                                                    | OK Abbr                                                                                                    | echen |

# Auf Auswählen, das Zertifikat sollten erscheinen und bestätigen.

| Sicherheits                    | einstellungen ändern                               |                           |                      | ×                  |
|--------------------------------|----------------------------------------------------|---------------------------|----------------------|--------------------|
| Bevorzugte<br>Na <u>m</u> e de | Sicherheitseinstellung<br>r Sicherheitseinstellung | en                        |                      |                    |
|                                |                                                    |                           |                      | ~                  |
| K <u>r</u> yptogr              | afieformat:                                        | S/MIME                    |                      | $\sim$             |
| Stand                          | lardeinstellung für dies                           | es <u>F</u> ormat kryp    | otografischer Nachri | chten              |
| Stand                          | ardsicherheitseinstellu                            | ng für alle kry           | ptografischen Nach   | richten            |
| Sic                            | herheitskennzeichen                                | <u>N</u> eu               | <u>L</u> öschen      |                    |
| Zertifikat                     | e und Algorithmen —                                |                           |                      |                    |
| Signatur                       | zertifikat:                                        |                           |                      | A <u>u</u> swählen |
| Hashal <u>q</u>                | orithmus:                                          |                           |                      |                    |
| Verschlü                       | sselungszertifikat:                                |                           |                      | <u>A</u> uswählen  |
| V <u>e</u> rschlü:             | sselungsalgorithmus:                               |                           |                      |                    |
| 🗹 Signie                       | erten Nachrichten diese                            | e <u>Z</u> ertifikate hir | nzufügen             |                    |
|                                |                                                    |                           | ОК                   | Abbrechen          |

Am Ende noch einen Namen vergeben für diese Sicherheitseinstellung:

| Sicherheitseinstellungen ändern                                              |                              |                    | ×                  |
|------------------------------------------------------------------------------|------------------------------|--------------------|--------------------|
| Bevorzugte Sicherheitseinstellung<br>Na <u>m</u> e der Sicherheitseinstellun | en<br>g:                     |                    |                    |
| Waldenberger                                                                 |                              |                    | ~                  |
| Kryptografieformat:                                                          | S/MIME                       |                    |                    |
| Standardeinstellung für die                                                  | ses <u>F</u> ormat kryptog   | grafischer Nachrid | hten               |
| Stan <u>d</u> ardsicherheitseinstellu                                        | ing für alle krypto          | grafischen Nachri  | chten              |
| Sicherheitskennzeichen                                                       | . <u>N</u> eu                | <u>L</u> öschen    |                    |
| Zertifikate und Algorithmen 🚽                                                |                              |                    |                    |
| Signaturzertifikat:                                                          | Nadine Waldenb               | erger              | A <u>u</u> swählen |
| Hashal <u>q</u> orithmus:                                                    | SHA1                         | ~                  |                    |
| Verschlüsselungszertifikat:                                                  | Nadine Waldenb               | erger              | <u>A</u> uswählen  |
| V <u>e</u> rschlüsselungsalgorithmus:                                        | AES (256-bit)                | ~                  |                    |
| ☑ Signierten Nachrichten dies                                                | e <u>Z</u> ertifikate hinzul | fügen              |                    |
|                                                                              |                              | ОК                 | Abbrechen          |

### Häkchen setzen:

|                                                                                        | Trust Center                                                                                                    |         |
|----------------------------------------------------------------------------------------|----------------------------------------------------------------------------------------------------|---------|
| Vertrauenswürdige Herausgeber<br>Datenschutzoptionen                                   | Verschlüsselte E-Mail-Nachrichten                                                                                                    |         |
| E-Mail-Sicherheit<br>Anlagenbehandlung<br>Automatischer Download<br>Makroeinstellungen | ✓       Ausgehenden Nachrichten digitale Signatur hinzufügen         ✓       Signierte Nachrichten als Klartext senden         S/MIME-Bestätigung anfordern, wenn mit S/MIME signiert         Standardeinstellung:       Waldenberger ▼ |         |
| <sup>9</sup> rogrammgesteuerter Zugriff                                                | Digitale IDs (Zertifikate)         Digitale IDs bzw. Zertifikate sind Dokumente, mit denen die Identität in elektronischen Transaktionen nachgewiesen kann.         Importieren/Exportieren                                             | ı werde |
|                                                                                        | Als Nur-Text lesen           Standardnachrichten im Nur-Text-Format lesen           Digital signierte Nachrichten im Nur-Text-Format lesen                                                                                              |         |
|                                                                                        | Skript in Ordnern         Skript in freigegebenen Ordnern zulassen         Skript in Öffentlichen Ordnern zulassen                                                                                                    |         |

Damit wurde dem Benutzer ein Zertifikat in Outlook zugewiesen. Jetzt können wir noch zusätzlich das Zertifikat auf dem Home-Netzlaufwerk löschen, da sich diese Datei aus Sicherheitsgründen möglichst nicht verbreiten sollte.